一、適用對象:

使用 Outlook 各版本收發信件之使用者。

- 二、說明:
  - 變更 Outlook 密碼前,請確認已於單一簽入系統中「員工電子郵件帳號管理作業」進行變更密碼作業。
  - 2. 於「員工電子郵件帳號管理作業」完成密碼變更後,開啟 Outlook 欲進行密碼變更時,請勿按 下傳送接收,避免 Outlook 以舊密碼傳送接收,造成,帳號鎖定。
- 三、操作方式:
  - 1. Outlook 2010

請點選『檔案』->『帳戶設定』->『帳戶設定(A)...』,如下圖1所示。

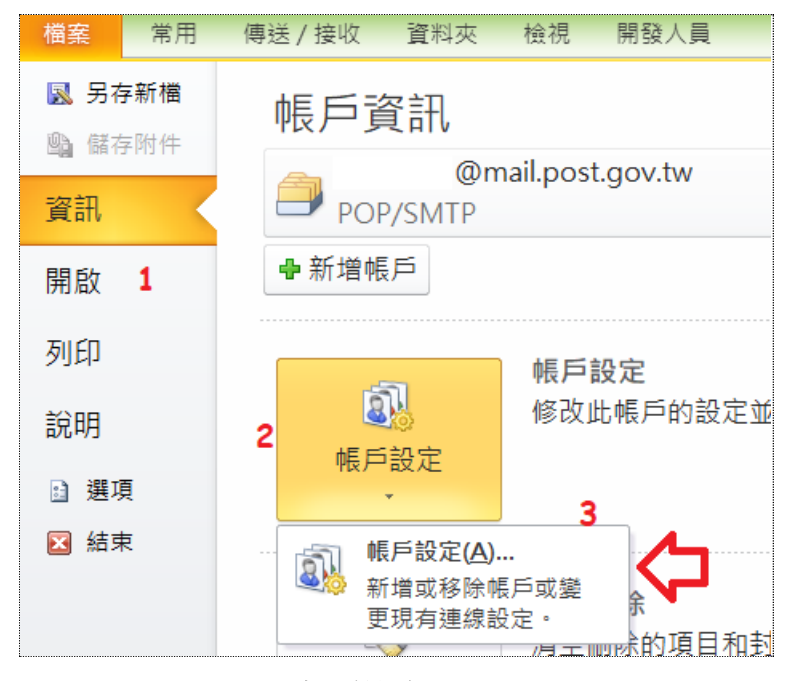

圖 1: Outlook 2010 帳戶設定

點選『變更(A)...』,如下圖 2 所示。

| 帳戶設定                                                   |  |  |  |  |
|--------------------------------------------------------|--|--|--|--|
| 電子郵件帳戶<br>您可以新增或移除帳戶。您可以選取帳戶並變更其設定。                    |  |  |  |  |
| 1<br>電子郵件 資料檔 RSS 摘要 SharePoint 清單 網際網路行事曆<br>3        |  |  |  |  |
| ☞新增(M) 梁修復(R) ☞ 變更(A) ♥ 設成預設值(D) ×           (4)       |  |  |  |  |
| <ul> <li>✓ @mail.post.gov.tw</li> <li>POP/S</li> </ul> |  |  |  |  |
|                                                        |  |  |  |  |
| 選取的帳戶會將新郵件傳送至下列位置:                                     |  |  |  |  |
| 變更資料夾(E) 、 、 、 <b>、 收件匣</b><br>在資料檔 F:\MAIL\ .pst 中    |  |  |  |  |

圖 2: Outlook 2010 帳戶設定->變更

找到密碼(P)的欄位,將您最新的密碼重新鍵入紅色箭頭處,並點選『下一步(N)』。

| 變更帳戶                            |                                   |   |                         |  |
|---------------------------------|-----------------------------------|---|-------------------------|--|
| 網際網路郵件設定<br>您的電子郵件帳戶需要這些設定才能生效。 |                                   |   |                         |  |
| 使用者資訊                           |                                   |   | 測試帳戶設定                  |  |
| 您的名稱(Y):                        | 收信者看到的名稱                          | ] | 在填入本視窗資訊後<br>戶。《網路必須連線》 |  |
| 電子郵件地址(E):                      | <mark>帳號</mark> @mail.post.gov.tw | ] |                         |  |
| 伺服器資訊                           |                                   |   |                         |  |
| 帳戶類型( <u>A</u> ):               | POP3                              |   | 测动帐户设定(1)               |  |
| 內送郵件伺服器(D:                      | webmail.post.gov.tw               |   | □按[下一步]接                |  |
| 外寄郵件伺服器 (SMTP)(Q):              | webmail.post.gov.tw               | ] |                         |  |
| 登入資訊                            |                                   | 4 |                         |  |
| 使用者名稱(U):                       | 帳號                                | ] |                         |  |
| 密碼(P): 🛖                        | *****                             |   |                         |  |
| ✓記住密碼(R)                        |                                   |   |                         |  |
| □需要使用安全密碼驗證 (SPA) 登入(Q)         |                                   |   |                         |  |
|                                 |                                   |   |                         |  |

圖 3: 變更登入密碼

## 2. Outlook 2016 $\checkmark$ Outlook 2019 $\checkmark$ Outlook 2021

請點選『檔案』->『帳戶設定』->『更新密碼(U)』,如下圖1所示,並依系統提示更新。

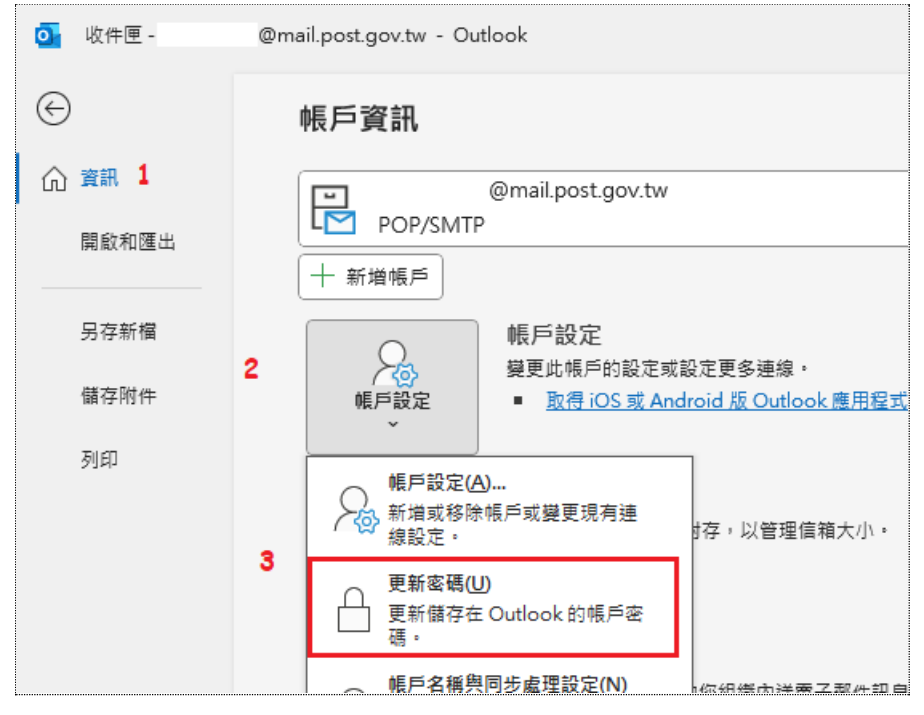

圖1:帳號設定及更新密碼